## Assiniboine College iCent app Login Steps

## www.iCentapp.com

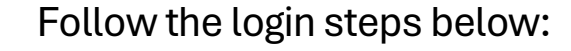

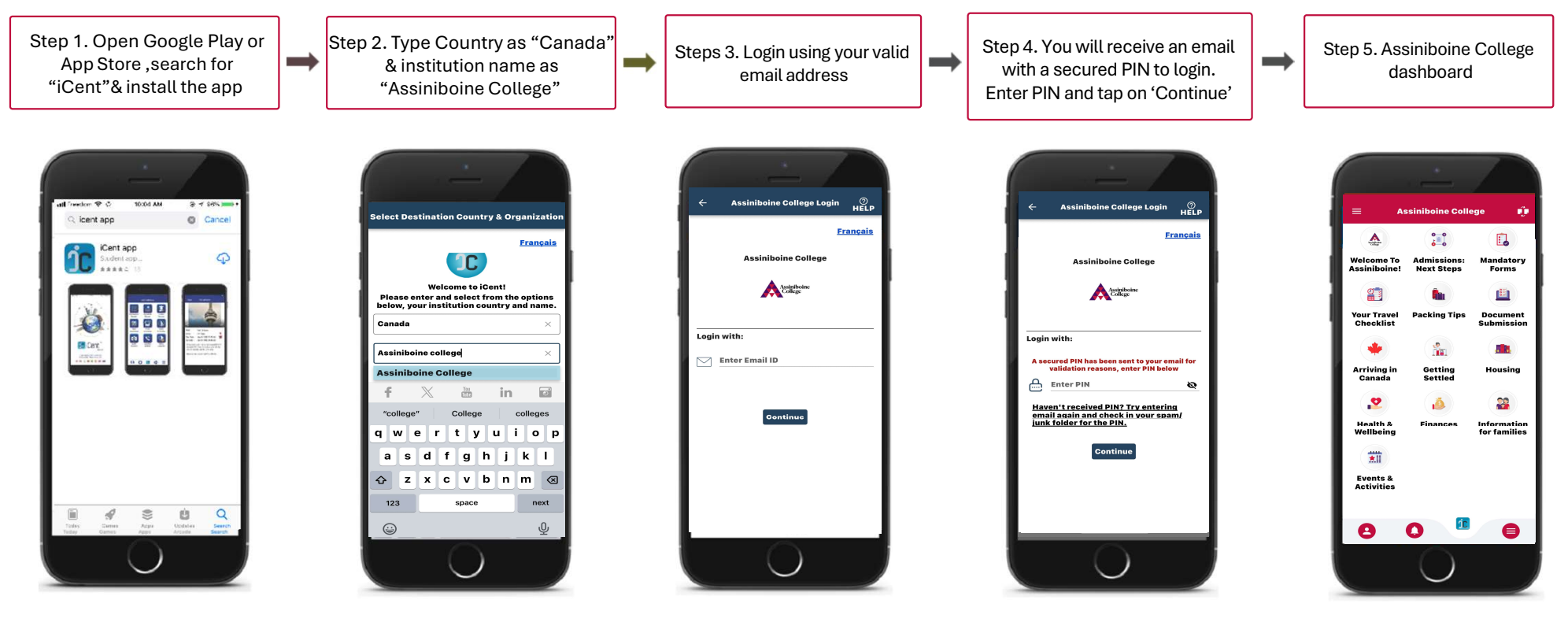

Questions if any, write an email to <a href="mailto:support@iCent.app">support@iCent.app</a>